#### 【一太郎 2020 編】

#### 写真を使って印象的なタイトル文字を作成するマル秘テク

イベントのポスターやチラシ、自分史、お店のメニューなどのタイトル文字は、見栄えよ く仕上げたいもの。一太郎 2020 に搭載の 35 周年記念ソフト「フォトモジ」を利用すれば、 写真を文字の形に切り抜いたり、文字の背景に写真を使ったりと、印象的なタイトル文字 を作成できます。フォトモジを単体で起動して画像として保存できるので、スライドの見 出しにするといった、一太郎文書以外で使用することも可能です。

## ●一太郎で「フォトモジ」を使う

1. [アドイン-フォトモジ]を選択します。

| 🛃 太郎 -     | [文書1*]  |                 |        |            |       |         | _               |                         |          |    |    |    |    |
|------------|---------|-----------------|--------|------------|-------|---------|-----------------|-------------------------|----------|----|----|----|----|
| 🖲 ファイル     | 編集      | 表示 挿2           | た 書式   | 罫線         | ツールウ  | インドウ ヘ  | ッレプ ア           | SYLA) JUS               | ST_PDF_4 |    |    |    |    |
|            | • 🖆 🖥   | <b>}</b> •   [] | 1      | <b>B</b> • | 3· %  | Þ È     | <u>ے</u> د      | )<br>7#http( <u>H</u> ) |          |    |    |    |    |
| 三 基本       | 🗸 M S 即 | ]朝(標準)          | ~ 10.5 | (標準) 🗸     | BIU   | • 🖄 • 🗌 | ΞΞ              | TAB                     |          |    |    |    |    |
| P          |         |                 | 10     |            | 10    | 21      | aa of maar<br>D | 80                      | 40       | 50 | 60 | 70 | 80 |
| 88         |         |                 |        | •          | 社内貼りボ | スター     | デザイン            | 案⊡                      |          |    |    |    |    |
| Q          |         |                 |        |            |       |         |                 |                         |          |    |    |    |    |
|            |         | -               |        |            |       |         |                 |                         |          |    |    |    |    |
| <u>.</u> د |         |                 |        |            |       |         |                 |                         |          |    |    |    |    |
| 🗸 in -     |         |                 |        |            |       |         |                 |                         |          |    |    |    |    |
|            |         |                 |        |            |       |         |                 |                         |          |    |    |    |    |
|            |         |                 |        |            |       |         |                 |                         |          |    |    |    |    |
| 1.0        |         |                 |        |            |       |         |                 |                         |          |    |    |    |    |
|            |         |                 |        |            |       |         |                 |                         |          |    |    |    |    |
| 2 -        |         |                 |        |            |       |         |                 |                         |          |    |    |    |    |
| 14         |         |                 |        |            |       |         |                 |                         |          |    |    |    |    |

 $\downarrow$ 

2. [絵や写真] ダイアログボックスで、写真を選択して [選択] をクリックします。

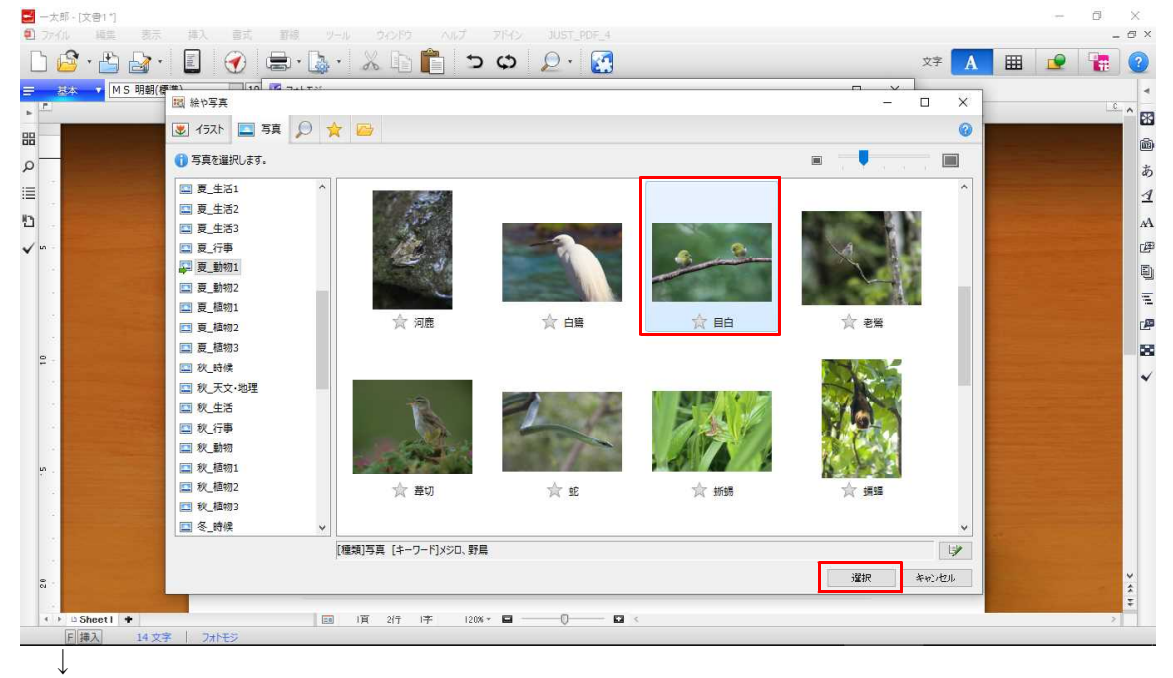

3. フォトモジの [文字] 画面になります。タイトルにする文字列を入力し、フォントや 文字サイズを設定します。あとから変更することもできます。

| · 📱 🕜 🚍 · 🔈 · 🕺 🗈 💼 🍗 😅 🔎 🛃 | 文字 A                                   |
|-----------------------------|----------------------------------------|
| 標準) 🗸 10 😼 フィトモジ            | - 🗆 X                                  |
|                             | 90                                     |
|                             |                                        |
| Keen                        | 文字を入力します。<br>編集画面上でドラッグして位置やサイズを指定します。 |
| ILCCP                       | 1行日 Keep                               |
|                             | 2行日 Distance                           |
|                             | 3行目                                    |
|                             | 7ォント <u><b>Tr DHP特太ゴシック体</b> v</u> B   |
|                             | サイズ A <sup>+</sup> A <sup>-</sup>      |
|                             |                                        |
|                             |                                        |
|                             |                                        |
| $\downarrow$                |                                        |

- 4. [効果]をクリックして [効果] 画面に切り替え、背景や文字の効果を設定します。
- ・写真を文字型で切り抜く

背景が[なし]の場合、写真を文字型で切り抜きます。

| 0 🔀 フォトモシ | - 🗆 X            |
|-----------|------------------|
|           |                  |
| Keen      | 背景や文字に効果を付けます。   |
| neep      | 背景 ●なし           |
| Dietonoo  |                  |
|           |                  |
|           | カラー ほかし モノクロ セピア |
|           |                  |

・背景に色を付ける

[単色]を選択して色を選ぶと、背景に色を付けられます。

| D. 💽 フォトモシ      | - 🗆 X                              |
|-----------------|------------------------------------|
| 5 I I I I I I O | 「二 写真 A 文字 A 効果                    |
| Keen            | 背景や文字に効果を付けます。                     |
| uceb            | 背景 〇なし                             |
| Dietonoo        |                                    |
|                 |                                    |
|                 | 75-                                |
|                 | 文字 ③なし                             |
|                 | ○デポス その他<br>○ドロップジ <del>ィー -</del> |
|                 |                                    |

### ・背景に写真を設定する

[写真]を選択すると、背景に写真を設定できます。写真の色や濃度も設定できます。

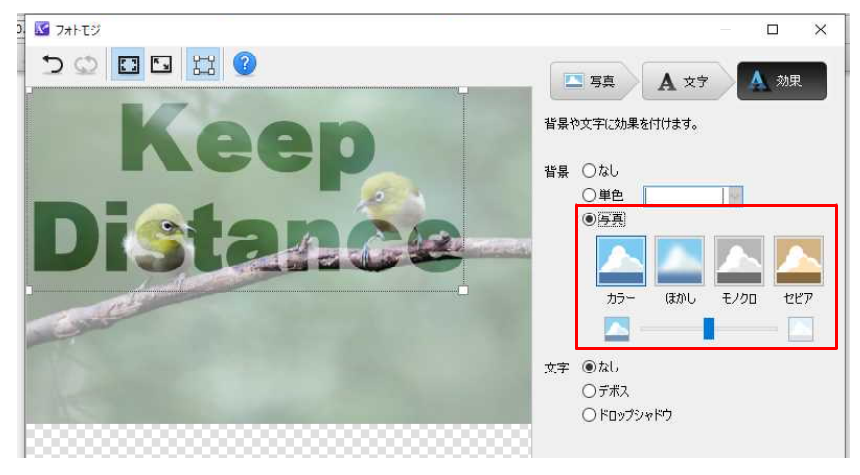

 $\downarrow$ 

5. 文字の効果や位置、大きさを調整し、[OK] をクリックします。

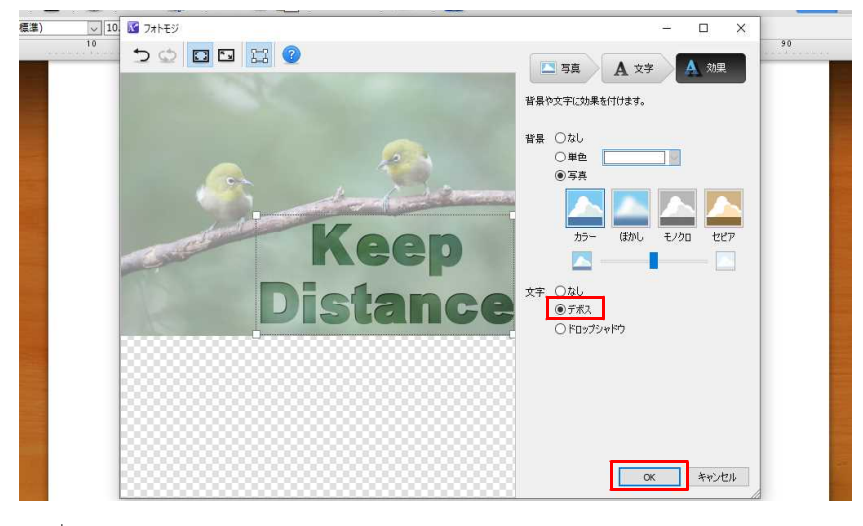

- $\downarrow$
- 6. 一太郎文書に挿入されます。

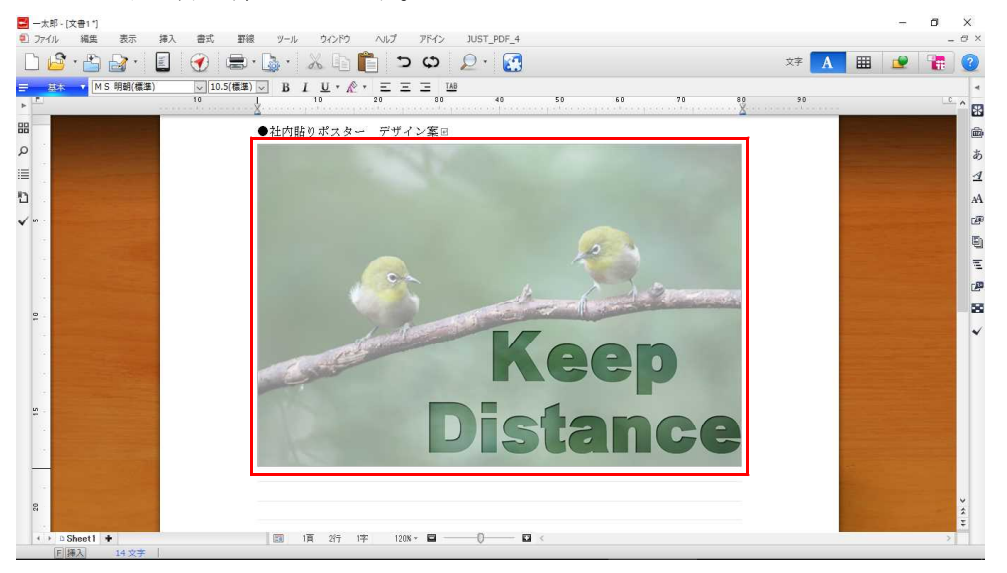

# ●一太郎以外で「フォトモジ」を使う

1. デスクトップの「フォトモジ」ショートカットをダブルクリックします。

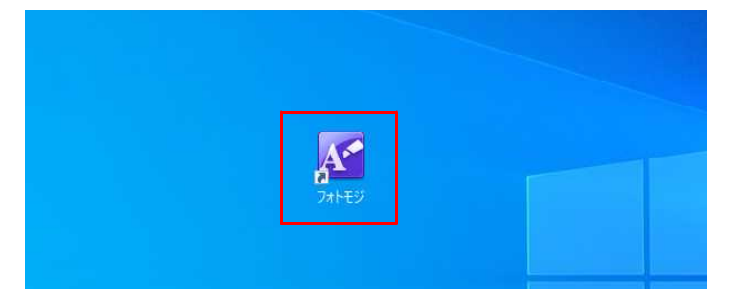

 $\downarrow$ 

2. フォトモジが単体で起動するので、写真を選んで [開く] をクリックします。

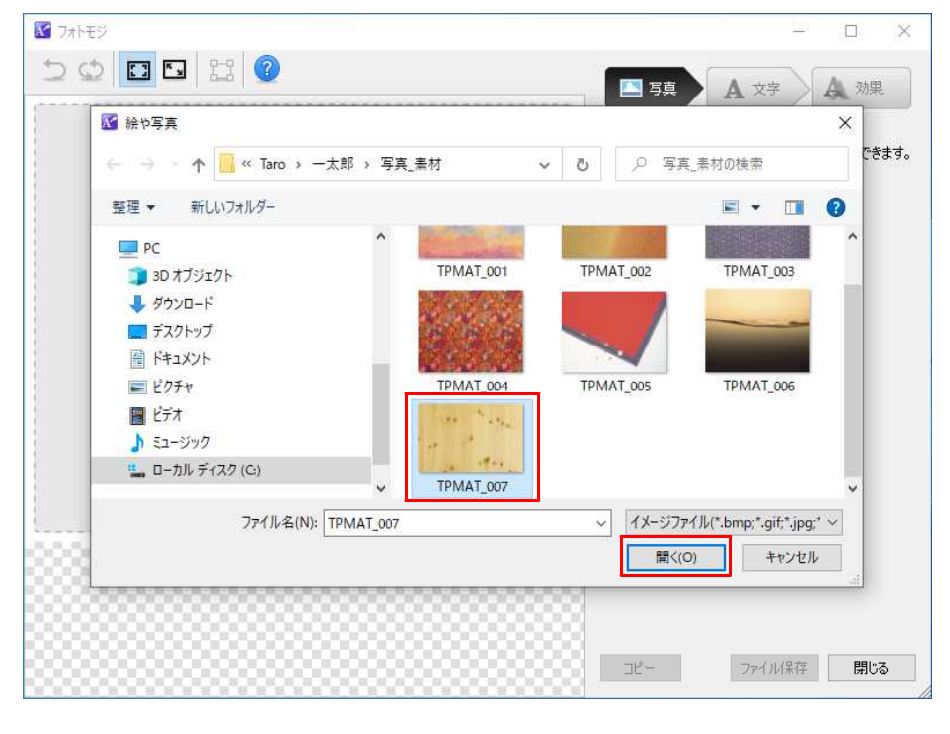

 $<sup>\</sup>downarrow$ 

3. 一太郎で使うときと同様にタイトル文字を作ります。

| 7オトモジ | - 🗆 X               |
|-------|---------------------|
|       | □ 写真 ▲ 文字 ▲ 効果      |
| 木の    | 背景や文字に効果を付けます。      |
|       | 背景 〇なし              |
|       |                     |
| コンわ   |                     |
|       | カラー ほかし モノクロ セピア    |
|       | 文字 〇なし              |
|       | <ul> <li></li></ul> |
|       |                     |

 $\downarrow$ 

4. 画面下の [コピー] をクリックすると、クリップボードにコピーされます。[ファイ ル保存] をクリックすると、PNG 形式か BMP 形式の画像として保存できます。

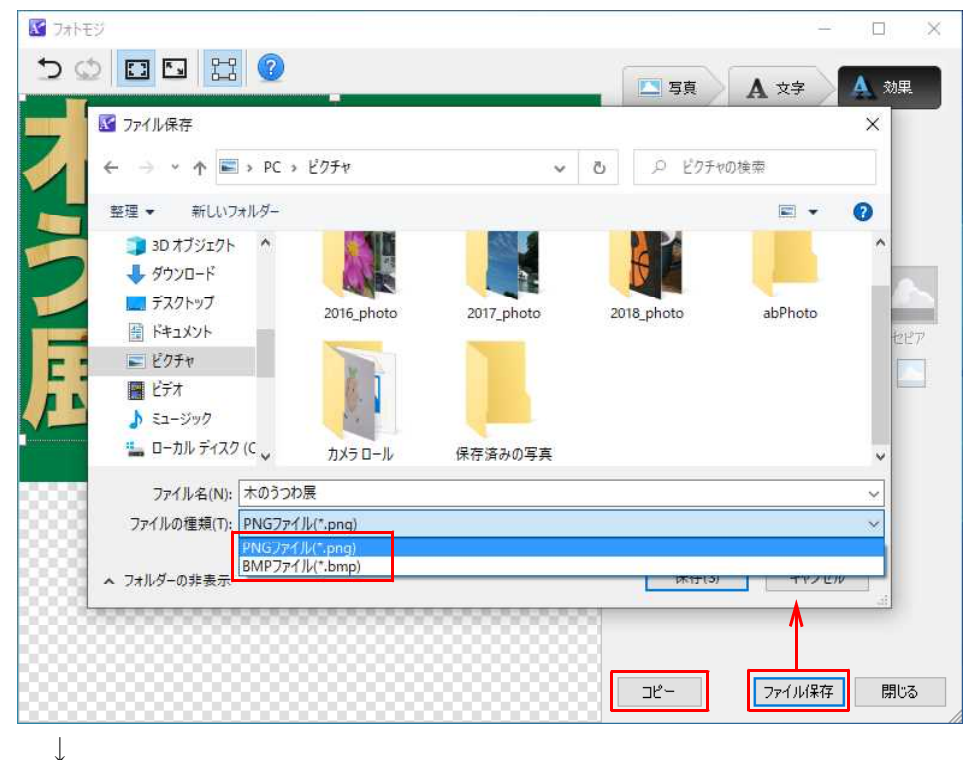

5. フォトモジを終了するときは [閉じる] をクリックします。メッセージが表示される ので [はい] をクリックします。

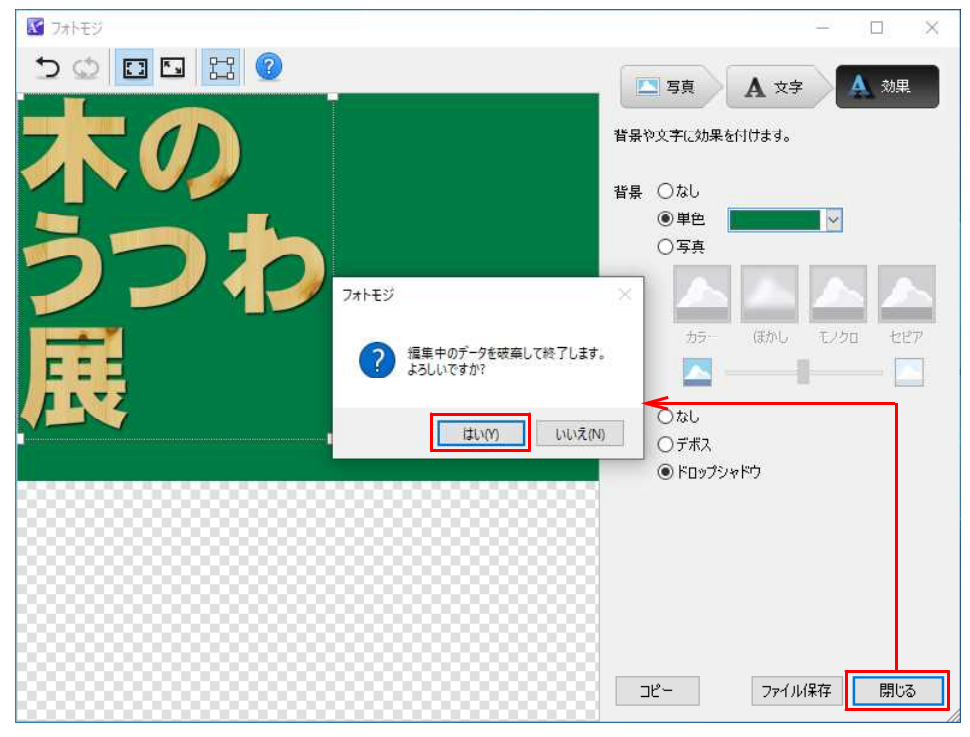